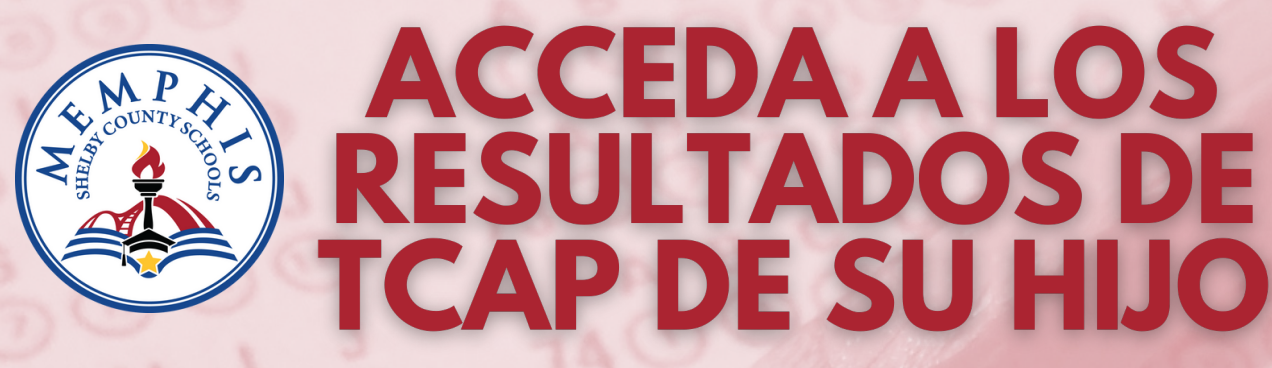

PUEDE ACCEDER A LOS PUNTAJES DE SU HIJO A TRAVÉS DEL PORTAL FAMILIAR TCAP PROPORCIONADO POR EL DEPARTAMENTO DE EDUCACIÓN DE TENNESSEE: FAMILYREPORT.TNEDU.GOV

Localice el número de identificación de Estudiante del Estado de Tennessee de su hijo en PowerSchool.

NOTA: El número de identificación de estudiante de su hijo comenzará con dos ceros y se mostrará en verde.

| 🐈 Family Portal                              | Log in to see your chi<br>Tennessee Comprehensive Assessment Program resu |
|----------------------------------------------|---------------------------------------------------------------------------|
| First Time Users                             | Returning Users                                                           |
| Enter your student's USID and date of birth. | Enter your student's USID and password.                                   |
| Student ID (USID): 9-digit Student ID        | Student ID (USID): 9-digit Student ID                                     |
| Date of Birth: MM DD YY \$                   | Password: Input Your Password                                             |
| Where's my Student ID? Go                    | Forgot Password? Go                                                       |

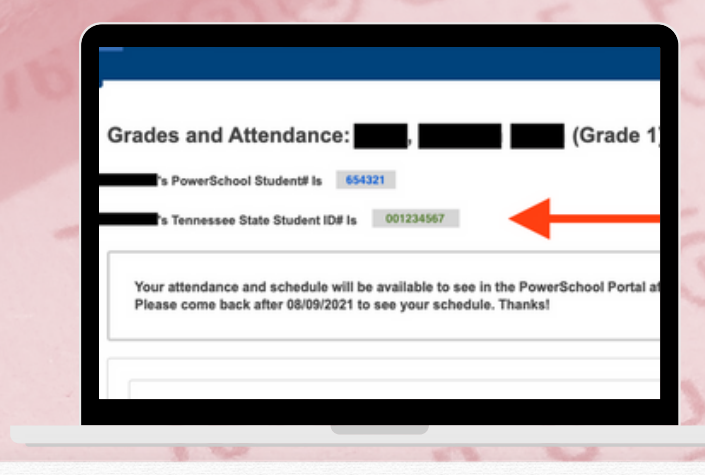

Una vez que tenga el número de ID del estudiante del estado de Tennessee, vaya al Portal familiar de TCAP en

familyreport.tnedu.gov. Ingrese el ID en el área indicada "Student ID (USID)" y ponga la fecha de nacimiento de su hijo/a. Luego, haga clic en "Go."

NOTA: Si es un usuario nuevo, es posible que se le solicite que cree una contraseña para acceder a los resultados de su hijo.